## ADDING SALES TAX TO LINE ITEMS

During the Checkout process, you will be prompted with a red error message, requiring you to add sales tax information for each line item before you can submit your requisition.

| / 19 / | 2018     |      |                          |                       |                               |     |
|--------|----------|------|--------------------------|-----------------------|-------------------------------|-----|
| Goo    | ods      |      |                          |                       |                               |     |
| m .    |          |      |                          |                       | () 1 Er                       | TOE |
| •      | Image    | Item | Item Description         | *Spend Category       | Supplier                      | Ta  |
| Θ      |          | Item | Projection screen, 60° x | 4310 General Supplies | Supplier                      | т   |
|        | $\Theta$ |      | 48", Da-Lite #DA1234     |                       | TROXELL COMMUNICATIONS<br>INC |     |
|        |          |      |                          |                       | Supplier Contract             | т   |
|        |          |      |                          |                       |                               |     |

Under the **Tax** column you will see two fields, **Tax Applicability** and **Tax Code**. Tax Applicability is where you will indicate whether the item is "Taxable" or "Nontaxable" and "Tax Code" is where you will indicate the sales tax rate if you entered "Taxable" in the Tax Applicability field.

| 1 agai                             |   |                                                       |                    |           | 1 Error          |   |
|------------------------------------|---|-------------------------------------------------------|--------------------|-----------|------------------|---|
| Supplier                           |   | Tax                                                   | Tax Recoverability | *Quantity | *Unit of Measure |   |
| Supplier                           |   | Tax Applicability                                     |                    | 1         | × Each           | - |
| × TROXELL<br>COMMUNICATIONS<br>INC |   | search 📃                                              |                    |           |                  |   |
| Supplier Contract                  | = | <ul> <li>Nontaxable Labor</li> <li>Taxable</li> </ul> |                    |           |                  |   |
|                                    |   | Taxable Labor                                         |                    |           |                  |   |

## 1. In the Tax Applicability field select *Taxable or Nontaxable*

**NOTE:** Goods that are purchased are typically taxable and services including labor are typically nontaxable, although there are exceptions. Please keep in mind that the District is not exempt from sales tax and if the vendor does not bill us for sales tax or bills at a lesser rate than the current tax rate for us, we are required to pay the difference to the Franchise Tax Board of the State of California. Many suppliers assume that because we are an education institution that we are exempt from sales tax and that is not the case. In most cases, we should see sales tax added to goods requisitions (except for fees, registrations, blanket purchase orders, etc.) and we should see no sales tax added to service

- 2. If you select *Taxable* you will then be required to enter the sales tax rate in the **Tax Code** field.
- 3. Select **8.25 Sales Tax (8.25%)** from the **Tax Codes** option in the dropdown menu for all lines that are labeled as Taxable.

|                   |   |                                                                                          |       |                    |           |          |         | m «. |
|-------------------|---|------------------------------------------------------------------------------------------|-------|--------------------|-----------|----------|---------|------|
| Supplier          |   | Tax                                                                                      |       | Tax Recoverability | *Quantity | *Unit of | 1 Error |      |
| Supplier          |   | Tax Applicability                                                                        |       |                    | 1         | × Each   |         | -    |
| × TROXELL         | 1 | × Taxable                                                                                | =     |                    |           |          |         |      |
| INC               |   | Tax Code                                                                                 |       |                    |           |          |         |      |
| Supplier Contract |   | search                                                                                   | 12 (H |                    |           |          |         |      |
|                   | = | ← Tax Codes                                                                              | 1     |                    |           |          |         |      |
| 4                 |   | 8.25 Sales Tax (8.25%)                                                                   |       |                    |           |          |         | +    |
|                   |   | 8.5 Sales Tax (8.5%)                                                                     |       |                    |           |          |         |      |
| Services          |   | Use Tax Manually                                                                         |       |                    |           |          |         |      |
| Services          |   | 8.25 Sales Tax (8.25%)     8.5 Sales Tax (8.5%)     Use Tax Manually     Calculated (0%) |       |                    |           |          |         |      |

4. Repeat for all line items in the Requisition. Each line item in a requisition must be assigned as Taxable or Nontaxable with no exceptions.

| Supplier          |  |                          | Tax Recoverability |                                | *Quantity | 0                |   |  |
|-------------------|--|--------------------------|--------------------|--------------------------------|-----------|------------------|---|--|
|                   |  | Tax                      |                    |                                |           | *Unit of Unit of |   |  |
| Supplier          |  | Tax Applicability *      |                    | 8.25 Sales Tax: State Board of | 1         | × Each           | - |  |
| × TROXELL         |  | × Taxable                | =                  | Equalization (8.25%)           |           |                  |   |  |
| COMMUNICATIONS    |  |                          |                    | × Nonrecoverable               | (HE)      |                  |   |  |
|                   |  | Tax Code                 |                    |                                |           |                  |   |  |
| Supplier Contract |  | × 8.25 Sales Tax (8.25%) | =                  |                                |           |                  |   |  |
|                   |  |                          |                    |                                |           |                  |   |  |